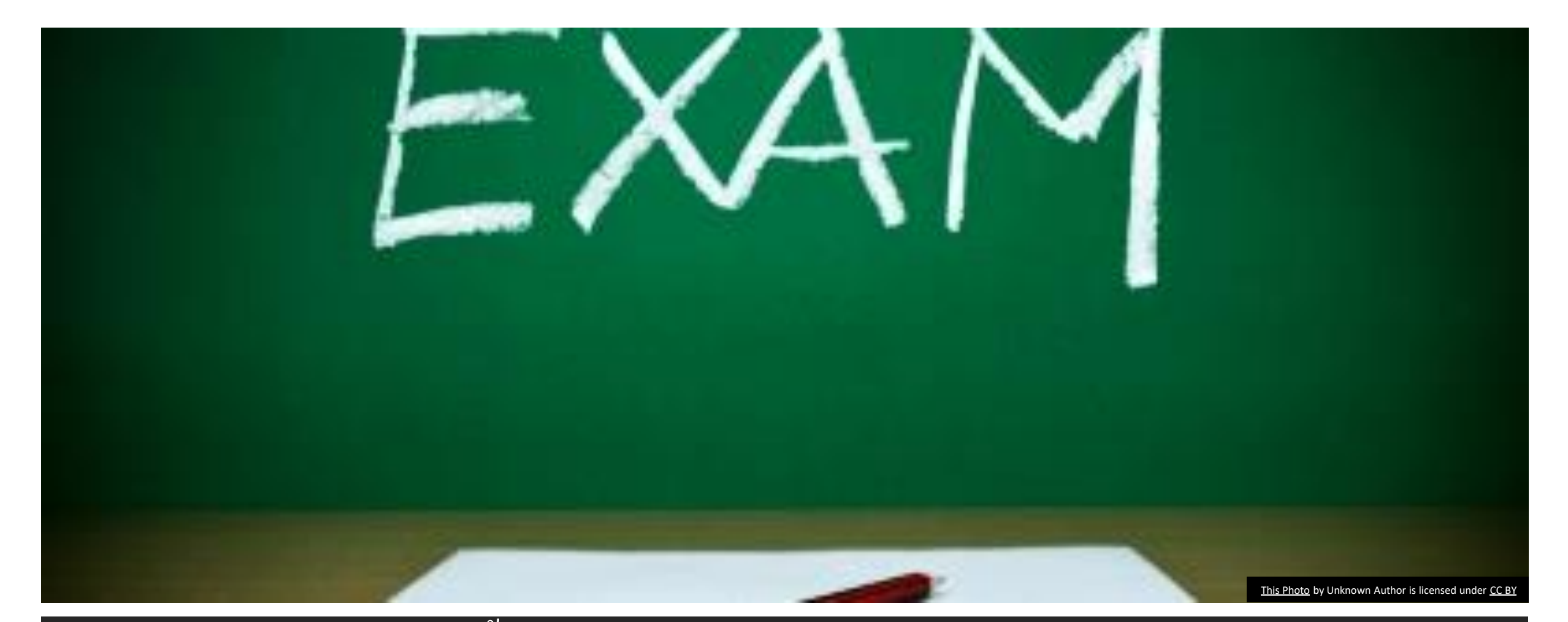

คำแนะนำขั้นตอนการทำข้อสอบ Basic Science Examination ผ่านweb site classmarker.com

# กรอก email address ที่ลงทะเบียนไว้ และตั้ง password

# Start Resume Start Log in and resume

### **Create login details**

Start )

Register your details to ensure you can come back and log in and finish later if you wish.

| Email address:   | xxxxx@samplemail.com |  |
|------------------|----------------------|--|
| Create password: | •••••                |  |
| Retype password: | •••••                |  |
|                  |                      |  |

 ราชวิทยาลัยศัลยแพทย์ฯ จะส่ง link สำหรับทำ pretest ให้ และกรอกข้อมูลดังภาพ

 ในวันสอบ เมื่อเข้าห้องสอบ ผู้เข้าสอบจะพบหน้าที่ให้ กรอกข้อมูลดังภาพ ให้ผู้เข้าสอบใส่ Email address ที่<u>ตรงกับที่ลงทะเบียนไว้กับราชวิทยาลัย</u>และสร้าง password ในช่อง Create password และ Retype password

- เพื่อใช้ในกรณีที่มีเหตุสุดวิสัยเช่น การเชื่อมต่อ Internet มีปัญหา หรือคอมพิวเตอร์มีปัญหา ระหว่างสอบ จะใช้ email และ password ที่ กรอกไว้ในขั้นตอนนี้เพื่อเข้าทำข้อสอบต่อได้
- 2. Password เป็นการสร้างใหม่ ไม่จำเป็นต้องเป็น password เดียวกับ email

# **Example for BS RCST**

Please type in the password given to you to take this online test.

Note: This is not the password you just registered with your email address. It is a password that should have been given to you to gain access here.

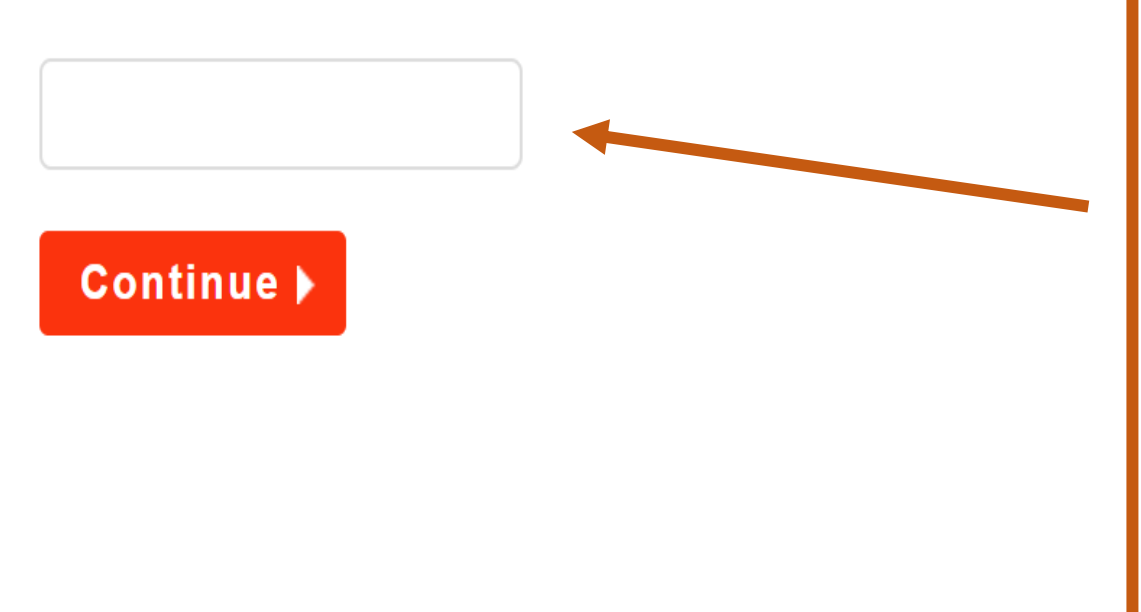

# ใส่รหัสเพื่อทำการสอบ

- ในการทำ pretest ให้คลิก link ที่ราชวิทยาลัย ศัลยแพทย์ฯ ส่งให้ และใส่ password ว่า example
- ในวันสอบจะได้รหัสทำข้อสอบจากกรรมการแต่ละ สนามสอบ

| ClassMarker |  |
|-------------|--|
|             |  |

#### การสอบศัลยศาสตร์พื้นฐาน

@gmail.com

\* First name

First name

\* Last name

Last name

#### \* Email address

|   |                                                                      | distant and a  | -                                    |                        |
|---|----------------------------------------------------------------------|----------------|--------------------------------------|------------------------|
| ٢ | shohenaufauuwneurisusunnine<br>Royal College of Surgeons of Thailand |                | บตรเขาหองสอบ                         |                        |
|   |                                                                      |                |                                      | มีการศึกษา 2566 - 2561 |
|   | _                                                                    | ระโสนักส์กษา   | 25660100                             |                        |
|   |                                                                      | ชื่อ - เกมสกุล | why, noizeu                          |                        |
|   |                                                                      | SiLia          |                                      |                        |
|   |                                                                      | สถาบันสูสอบ    | กณะแพทยกาสตรศรีราชพยาบาล             |                        |
|   |                                                                      | ALC NUMBER OF  | INDUM WINDOW JUDGE APPENDING SUMMERS |                        |

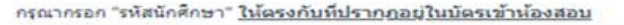

\* เลือกสนามสอบ <u>และตรวจสอบใน้ตรงกับในบัตรเข้าน้องสอบ</u>

\* กรุณากรอก "เลขที่นั่งสอบ" <u>ใน้ตรงกับที่ปรากฏอยู่ในบัตรเข้าน้องสอบ</u>

 $\sim$ 

\* เลขที่ใบประกอบวิชาชีพ (กรอกเฉพาะดัวเลขไม่ต้องใส่อักษร "ว." นำหน้า)

\* ตรวจสอบข้อมูลที่กรอกว่าถูกต้องแล้ว

- ชื่อ นามสกุล เป็นภาษาอังกฤษ
- email ที่ใช้ลงทะเบียนสอบ
- รหัสนักศึกษาตรงกับในบัตรเข้าห้องสอบ
- สนามสอบตรงกับในบัตรเข้าห้องสอบ
- เลขที่ใบประกอบวิชาชีพ (กรอกเฉพาะดัวเลขไม่ต้องใส่อักษร "ว." นำหน้า)
- เลขที่นั่งสอบครงกับในบัตรเข้าห้องสอบ

ด้ตรวจสอบข้อมูลที่กรอก และยืนยันว่าถูกต้องแล้ว

 กรอกข้อมูลของผู้เข้าสอบ โดยใส่ชื่อ และนามสกุล <mark>เป็นภาษาอังกฤษ</mark> รวมทั้ง email โดยใส่ให้ตรงกับที่ ลงทะเบียนสอบไว้กับราชวิทยาลัย

# การสอบศัลยศาสตร์พื้นฐาน

### ClassMarker **V**

### การสอบพื้นฐานศัลยศาสตร์

#### ข้อสอบพื้นฐานศัลยศาสตร์ราชวิทยาลัยศัลยแพทย์แห่งประเทศไทย

- จำนวนข้อสอบ <u>150 ข้อ</u>ต่อชุด <u>1 ข้อต่อ 1 หน้า</u>
- เวลาทำข้อสอบ 180 นาที (เวลาสอบ 09:00-12:00)
- ขณะทำข้อสอบ ไม่อนุญาตให้ย่อหน้าจอ, ใช้โปรแกรมเครื่องคิดเลข และสลับไปเปิดหน้าจออื่นๆที่ ไม่ใช่ชุดข้อสอบ หากเกิดขึ้นกรรมการอาจพิจารณาว่าเป็นการทุจริตสอบได้
- เมื่อทำข้อสอบเสร็จ กด "Finish now" และ ยืนยันอีกครั้งโดยปุ่ม "Confirm finish now"
- ราชวิทยาลัยฯจะแจ้งคะแนนสอบ และผลการสอบให้ท่านทราบภายหลัง
- การคัดลอกข้อสอบหรือส่วนหนึ่งส่วนใดของข้อสอบ ถ่ายภาพ capture หน้าจอ โดยวิธีการใดๆ ก็ตาม หากตรวจพบในระหว่างสอบ หรือหลังการสอบ จะพิจารณาให้ผลการสอบของผู้เข้าสอบดัง กล่าวเป็นโมฆะ และอาจพิจารุณาการดำเนินการทางกฏหมาย
- ถ้าหากมีปัญหาเกี่ยวกับการเชื่อมต่อ internet หรือ computer ขัดข้องให้ยกมือแจ้งกรรมการคุม สอบ
- กรณีการเชื่อมต่อมีปัญหา หรือ computer ขัดข้อง สามารถ log in โดยใช้ email และ password ที่ท่านตั้งไว้ก่อนเริ่มทำข้อสอบ

### หลังจากอ่านคำอธิบายการสอบ ให้รอสัญญานเริ่มสอบจาก กรรมการคุมสอบก่อนกด Continue

# อ่านคำอธิบายการทำข้อสอบ และ <mark>ยังไม่กด "Continue"</mark>

จนกว่ากรรมการในสนามสอบให้ สัญญานเริ่มทำข้อสอบ

#### Previous

Continue

# เวลาที่เหลือโดยประมาณ Example for BS RCST **O** Time left: 0:09:38 Setthabutr Eaupanitcharoen Question 1 of 5 Which of the following is the proper site for needle decompression for adult traumatic tension pneumothorax? ○ A. second intercostal space at midclavicular line B. second intercostal space anterior to the midaxillary line $\bigcirc$ ○ **C**. 4th to 5th intercostal space midclavicular line • **D**. 4th to 5th intercostal space anterior to the midaxillary line $\bigcirc$ E. 6th intercostal space anterior to the midaxillary line Clear selection

ให้เลือกคำตอบที่ ถูกต้องเพียงข้อเดียว และกด **Next** เพื่อ ทำข้อถัดไป

#### **Example for BS RCST**

#### I See all questions

**② Time left:** 0:09:38

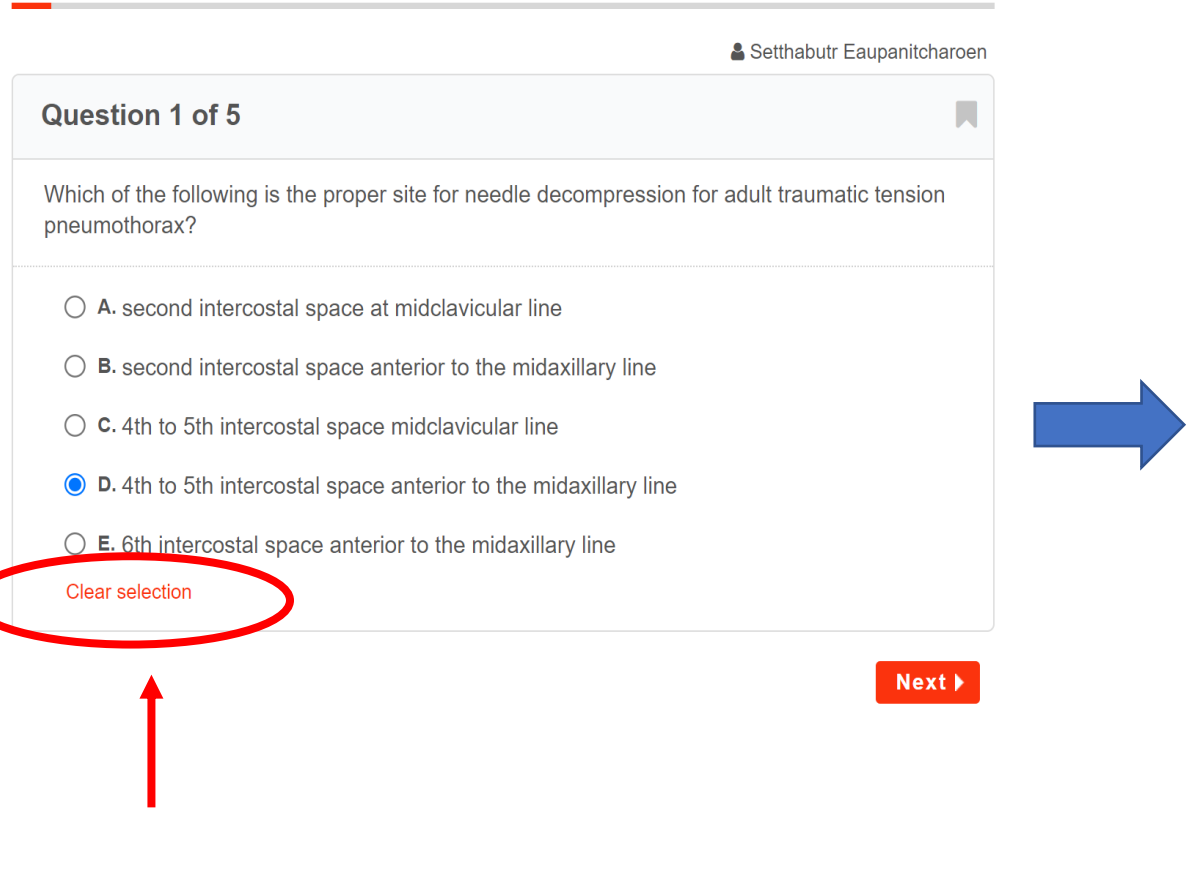

ถ้าต้องการยกเลิกคำตอบในข้อ นั้นให้เลือก "clear selection"

### Example for BS RCST

#### See all questions

**② Time left:** 0:05:55

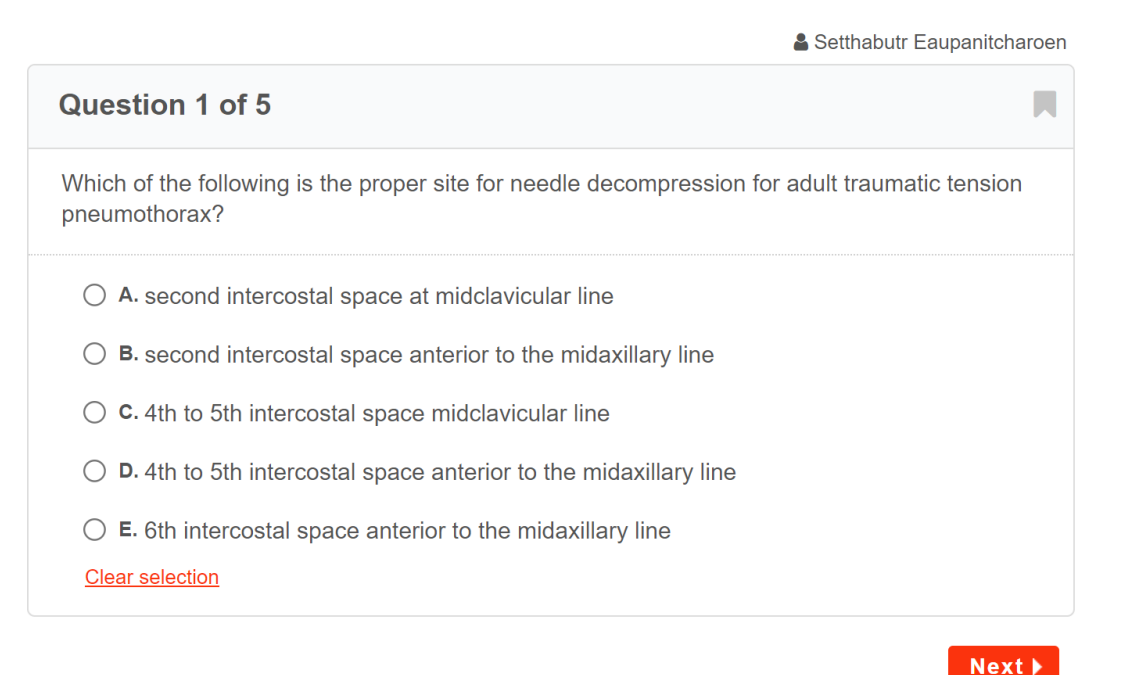

# Example for BS RCST E See all questions **O** Time left: 0:00:06 Setthabutr Eaupanitcharoer **Question 5 of 5** Which artery provides blood supply to the gallbladder? ○ A. Cystic artery O B. Superior mesenteric artery ○ **C**. Right gastric artery O **D.** Inferior mesenteric artery ○ E. Splenic artery Clear selection

กรณีที่ยังไม่แน่ใจคำตอบ และ ต้องการกลับมาทบทวน คำตอบภายหลัง ให้กดปุ่ม bookmark จากสีเทา จะ เปลี่ยนเป็นสีหลือง และ สามารถดูข้อที่ bookmark ไว้ได้จากปุ่ม "see all question"

Finish now

| Example for BS RCST                                    |                            |
|--------------------------------------------------------|----------------------------|
| See all questions                                      |                            |
| ) Time left: 0:00:06                                   |                            |
|                                                        | Setthabutr Eaupanitcharoer |
| Question 5 of 5                                        | <b>—</b>                   |
| Which artery provides blood supply to the gallbladder? |                            |
| O A. Cystic artery                                     |                            |
| O B. Superior mesenteric artery                        |                            |
| ○ <b>c</b> . Right gastric artery                      |                            |
| O <b>D.</b> Inferior mesenteric artery                 |                            |
| ◯ E. Splenic artery                                    |                            |
| Clear selection                                        |                            |

See all question เพื่อ ดูว่าข้อไหนที่ยังไม่ได้ตอบ และข้อไหนที่ bookmark ไว้เพื่อกลับมาทำภายหลัง

Previous

Finish now

|                                                                               | - Email Results not available in preview mode |   |
|-------------------------------------------------------------------------------|-----------------------------------------------|---|
|                                                                               | All Questions Bookmarked (0)                  | X |
|                                                                               | Question 1 Answered                           | • |
| เมื่อเลือก See all question จะขึ้นหน้าจอนี้ ข้อ                               | Question 2 Unanswered                         | • |
| ที่ตอบแล้วจะขึ้นว่า Answered                                                  | Question 3 Unanswered                         | , |
| ส่วนข้อที่ยังไม่มีคำตอบจะขึ้นว่า                                              |                                               |   |
| Unanswered                                                                    | Question 4 Unanswered                         | • |
| สามารถคลิกตรงคำว่า <b>Question</b> ด้านหน้าเพื่อ<br>ข้ามไปยังข้อที่ต้องการได้ | Question 5 Unanswered                         | , |
|                                                                               | B. Inferior vena cava                         |   |
|                                                                               | ○ C. Right adrenal vein                       |   |
|                                                                               | O <b>D</b> . Right internal iliac vein        |   |

ข้อที่ **Bookmarked** ไว้ จะขึ้นสัญญลักษณ์สีเหลือง ด้านหน้า สามารถเลือกเพื่อ กลับไปแก้ไขคำตอบได้

|         |              |               | ٤ |
|---------|--------------|---------------|---|
| All Que | stions 📃 月 E | ookmarked (1) |   |
| Que     | estion 1     | Answered      | • |
| 📕 Que   | estion 2     | Unanswered    | • |
| Que     | estion 3     | Unanswered    | ) |
| Que     | estion 4     | Unanswered    | ) |
| Que     | estion 5     | Unanswered    | ) |
|         |              |               |   |
|         | O A. Righ    | renal vein    |   |
|         | 🔘 B. Inferi  | or vena cava  |   |
| ct/#    |              | adrenal vein  |   |

## **Question 5 of 5**

Which artery provides blood supply to the gallbladder?

• A. Cystic artery

O B. Superior mesenteric artery

○ **C**. Right gastric artery

O **D**. Inferior mesenteric artery

○ E. Splenic artery

Clear selection

Finish now

เมื่อตรวจสอบคำตอบทุกข้อแล้ว และ ต้องการสิ้นสุดการสอบ ให้เลือก Finish now ที่อยู่ในหน้าคำถาม หน้าสุดท้าน

## Question 5 of 5

Which artery provides blood supply to the gallbladder?

• A. Cystic artery

O B. Superior mesenteric artery

○ **C**. Right gastric artery

O D. Inferior mesenteric artery

○ E. Splenic artery

Clear selection

จากนั้นระบบจะให้กดยืนยันอีกครั้ง ถ้า ต้องการสิ้นสุดการสอบ ให้คลิกที่ Confirm finish now

หลังจากกดแล้วท่านจะไม่สามารถเข้า ไปแก้ไขคำตอบได้อีก ถือว่าเป็นการ สิ้นสุดการสอบชุดนี้

Confirm finish now

# เมื่อสิ้นสุดการสอบจะปรากฏหน้านี้ คะแนนสอบ และผลการสอบ จะแจ้งให้ภายหลังการประชุมพิจารณาข้อสอบ

| Finishe X 😵 bs-rcst X   G which X   G colon X   G 4th to X   G vein of X   😨 Paraum X   🜡 whinger X   PKP Submit X   G stop si                                 | ×   + ~ - © ×                          |
|----------------------------------------------------------------------------------------------------|----------------------------------------|
| $\leftarrow$ $\rightarrow$ C $\triangle$ $\triangleq$ classmarker.com/online-test/results/ $\bigcirc$ $\bigotimes$ $\diamondsuit$ $\bigcirc$ $\textcircled{B}$ | 🗖 🗎 🖉 🕒 理 💩 🗯 🆓 :                      |
| 🏥 Apps 🗉 Opnote 🚹 OR Gen1 🧚 G photos 嶐 G Translate 🈏 Twitter 😝 Facebook 🥥 MECKorat 🔂 sanook.com 🔤 Disney+ 🚶 Netflix                                            | » 🛛 🔂 Other bookmarks 🛛 🔝 Reading list |
| Example for BS RCST         Title: Example for BS RCST         Duration: 00:03:31                                                                              |                                        |
| Date started: Mon 6 Dec 2021 15:55                                                                                                    |                                        |
| Date finished: Mon 6 Dec 2021 15:59                                                                                                    |                                        |
| Finished, Thank you.<br>Your answers have been saved for review.                                                                                               |                                        |
| Preview Mode<br>Go to Link Settings   Preview Test Again                                                                                                    |                                        |
| stop sign.png ^ caution.png ^ caution.jfif ^ is bs-rcst logo.jpg ^                                                                                             | Show all X                             |

## **Question 1 of 5**

After resection of a non-metastatic colon cancer patient. The pathology reported: "Adenocarcinoma moderately differentiated invaded to the serosa, There was metastasis to 1 out of 20 pericolic lymph nodes."

Save and finish later

What is the colon cancer staging of this patient?

| ○ A.             |
|------------------|
| 🔘 <b>B</b> .   a |
| 🔿 <b>C</b> . Ilb |
| 🔿 D. Illa        |
| 🔿 E. IIIb        |
| Clear selection  |
|                  |
|                  |

**ในการสอบจริงไม่แนะนำ**ให้คลิก ที**่ Save and finish later** เนื่องจากจะเป็นการออกจากการ สอบ และต้องเสียเวลา **log in** เข้ามาใหม่ ทำให้ผู้เข้าสอบเสียเวลา ในการทำข้อสอบ

Next 🕨

Start Resume Start Log in and resume

### Create login details

Register your details to ensure you can come back and log in and finish later if you wish.

| Email address:   |  |
|------------------|--|
| Create password: |  |
| Retype password: |  |
| Start )          |  |

กรณีการเชื่อมต่อ **Internet** มี ปัญหา หรือ computer มีปัญหา ต้องเปลี่ยนเครื่อง ผู้เข้าสอบสามารถ เข้าทำข้อสอบต่อจากเดิมได้ โดย อาจารย์ผู้คุมสอบจะเปิด link ข้อสอบ และให้เลือก Log in and resume

Start

Resume

Log in and resume 🔻

### Log in to resume

If you have an attempt in progress, you can log in to continue here.

Password:

Email address:

Resume I have forgotten my password 🔻

ให้ใส่ Email address และ password ที่กรอกไว้ ในตอนแรกเพื่อทำข้อสอบต่อ